## TUTORIAL

# Signing in to your new Business Connect profile

### 1

#### On March 13, 2017, go to hometrustbanking.com

Click on "Online Banking," and enter your TriSummit Bank Username in the Business Connect box labeled "Access ID." This is case-sensitive.

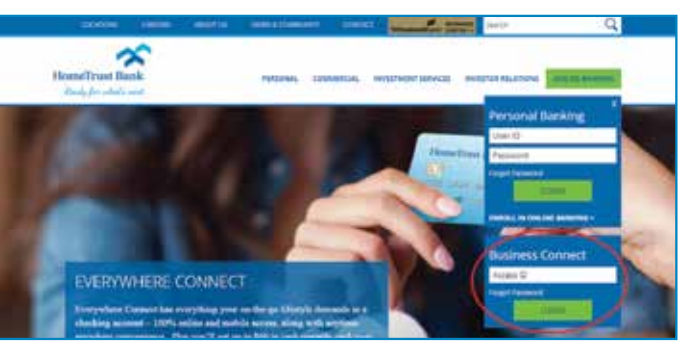

You will be prompted to download Trusteer Rapport, an online fraud protection software that we provide at no charge to you. Then you will be redirected to the Business Connect login screen.

### Set up your password

# Your first-time Business Connect password will be your TriSummit Username. This is case-sensitive.

After you enter your temporary password and click "LOGIN," you will be asked to set your three Challenge Questions before choosing a new password.

| Loga                                                                                                    |
|----------------------------------------------------------------------------------------------------|
| Every para paramethers and cick Trained" is to egged it to you eccent. Retwenter parameters it is case sending if you have forgother per personal, dock on the bit below to<br>hoose a remeter of your ensurance being and every finance contact Current Deriver Proc. Here to observe. |
| Pessest                                                                                                    |
| Sant                                                                                                    |
| Citi yan brast yang assessed                                                                                                    |

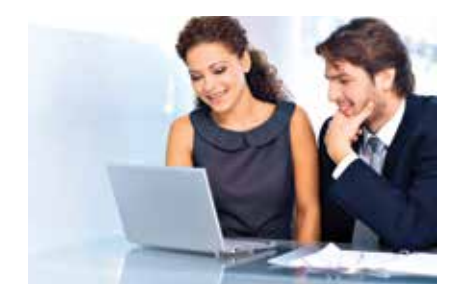

> Business Connect

For an overview of this service and tutorial videos on how to use it, visit hometrustbanking.com /businessconnect.

# 3

2

### Verify your email and set up your Challenge Questions

Before choosing a new password, you will be asked to verify or update your email address and set your three Challenge Questions. You will be asked to answer one of these questions if you log in from an unregistered computer or an unusual geographic location.

If you are using your regular work computer, you may want to register it. Subsequent logins will not require a Challenge Question answer from your registered computer.

| Context Information                                                 |                                                     |
|---------------------------------------------------------------------|-----------------------------------------------------|
| Erier E-mail Address Beeral.com<br>Contem E-mail Address Beeral.com |                                                     |
| Challenge Questions and Annuers                                     |                                                     |
| Chalonge Geatten 1.<br>Aedwar:                                      | What is the name of your first pet?                 |
| Chalonae Gwattieh 2<br>Anzhez                                       | What was your feet join?                            |
| Chalence Question 3<br>Assault:                                     | (What was the name of your first primeral/boy/seed) |

#### If you have any questions or would like assistance:

Contact our dedicated Customer Care Center at

### 800.627.1632

or email businessonline@hometrustbanking.com

### You're ready to get started with Business Connect!

4